## MyTeachstone Online Portal Accessing Your Account And Viewing Recommended PD

Step 1. After the Coalition adds your name and email address to the MyTeachstone Platform, you will receive a Welcome Email from <u>contact@teachstone.com</u>. When you are ready to Log In to your account, Click the Go To My Account link.

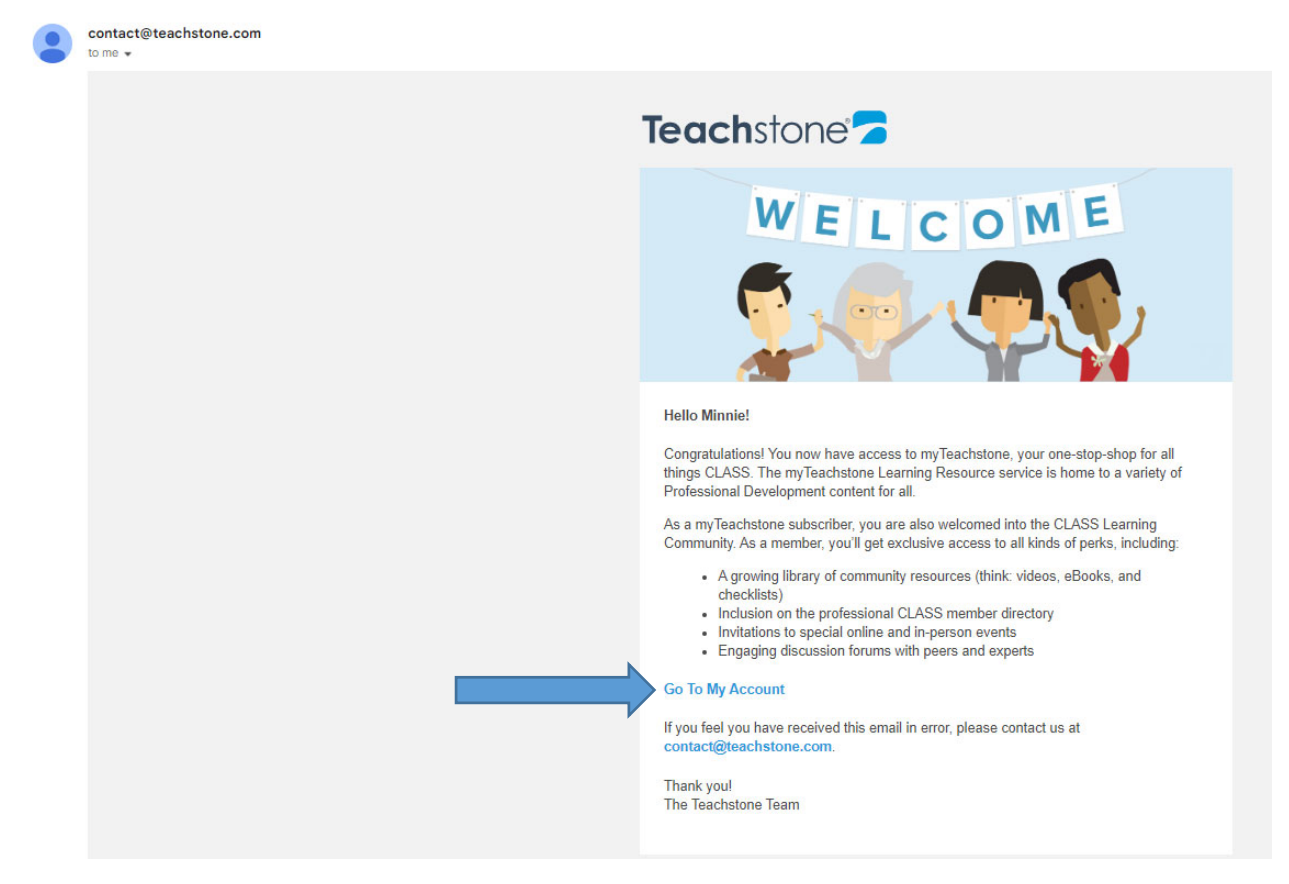

Step 2. You will be prompted to create a password.

| Languag   | nguage English -                                                                   |  |  |  |  |  |
|-----------|------------------------------------------------------------------------------------|--|--|--|--|--|
|           |                                                                                    |  |  |  |  |  |
|           | my <b>Teach</b> stone <sup>-</sup>                                                 |  |  |  |  |  |
| Se        | et your password                                                                   |  |  |  |  |  |
| Ple<br>Yo | ease enter your password twice.<br>ur password must contain at least 6 characters. |  |  |  |  |  |
|           | Password                                                                           |  |  |  |  |  |
| I         | Re-enter password                                                                  |  |  |  |  |  |
|           | I agree to the Teachstone Terms of Service and Privacy Policy                      |  |  |  |  |  |
|           | Set my password                                                                    |  |  |  |  |  |
|           |                                                                                    |  |  |  |  |  |
|           |                                                                                    |  |  |  |  |  |

When you are finished, select Set my password.

| anguage English -                                               |  |
|-----------------------------------------------------------------|--|
|                                                                 |  |
| my <b>Teach</b> stone 🔁                                         |  |
| Set your password                                               |  |
| Please enter your password twice.                               |  |
| Your password must contain at least 6 characters.               |  |
|                                                                 |  |
|                                                                 |  |
| ✓ I agree to the Teachstone Terms of Service and Privacy Policy |  |
| Set my password                                                 |  |
|                                                                 |  |

Step 3. To help keep your account secure, enter a Mobile Phone Number

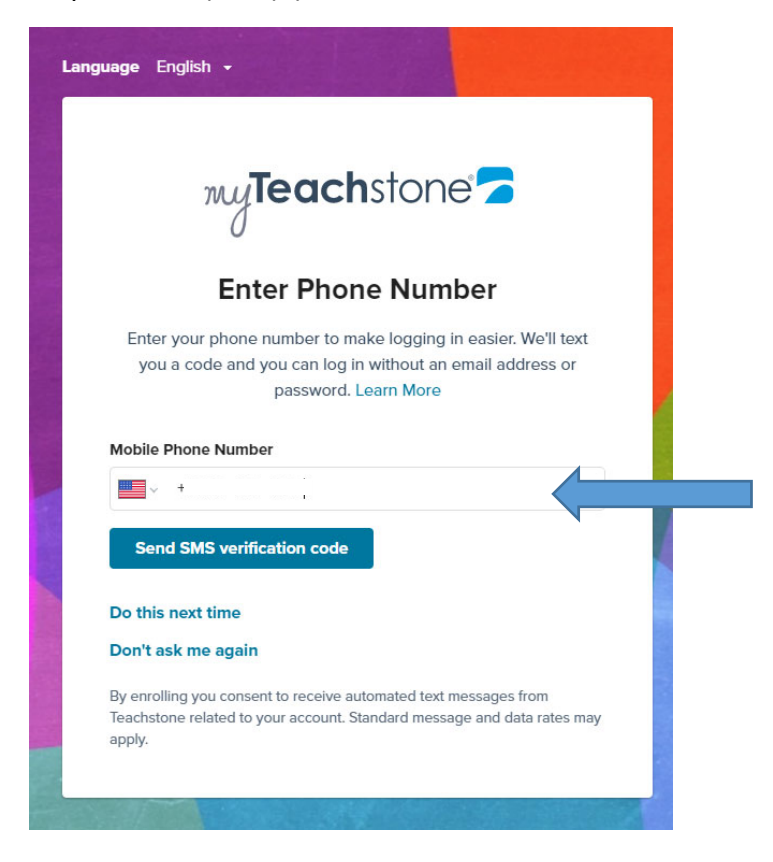

Step 4. After the SMS Authentication, you will be directed to your MyTeachstone Account. Review the information on the screen and when you are finished, select Save Changes.

| Teachstone Account 🗙 🕂                         |                      |                                                                     |                           | – 🗆 ×    |  |  |  |
|------------------------------------------------|----------------------|---------------------------------------------------------------------|---------------------------|----------|--|--|--|
| - C 🗈 https://dashboard.teachstone.com/account |                      |                                                                     | A* to t=                  | @ 🤌 ···  |  |  |  |
| Home Learning  Observations                    | Certification Commu  | inity 👻                                                             | Help Minr                 | nie M. 🔻 |  |  |  |
| Account Settings                               |                      |                                                                     |                           |          |  |  |  |
| PERSON                                         | AL INFORMATION       |                                                                     |                           |          |  |  |  |
| First Name                                     | e                    | Last Name                                                           | Email                     |          |  |  |  |
| Minnie                                         |                      | Mouse                                                               | lbuchbinder2022@gmail.com |          |  |  |  |
|                                                |                      |                                                                     |                           |          |  |  |  |
| Minnie Mouse SETTING                           | s                    |                                                                     |                           |          |  |  |  |
| Change Profile Photo Notificatio               | on Emails            | Language Preference                                                 |                           |          |  |  |  |
| Send a                                         | summary every week * | English *                                                           |                           |          |  |  |  |
| Profile Information                            |                      |                                                                     |                           |          |  |  |  |
| Mobile Phone Login ADDRESS                     |                      |                                                                     |                           |          |  |  |  |
| Change Password Shipping A                     | Address 1            | Shipping Address 2                                                  | City                      |          |  |  |  |
| Experience Street a                            | ind number           | Apartment, suite, unit, building, floor, $\boldsymbol{\varepsilon}$ |                           |          |  |  |  |
| Country                                        |                      | State/Province                                                      | Postal Code               |          |  |  |  |
|                                                | •                    |                                                                     |                           |          |  |  |  |
|                                                |                      |                                                                     |                           |          |  |  |  |
|                                                |                      |                                                                     | Save Changes              |          |  |  |  |
|                                                |                      |                                                                     |                           |          |  |  |  |
| To a alsolations                               |                      |                                                                     |                           |          |  |  |  |
| leachstone 2                                   |                      |                                                                     |                           |          |  |  |  |

Step 5. To review Recommended PD, Click on Learning Resources.

| Activate Product Key                  |                             |                  |
|---------------------------------------|-----------------------------|------------------|
|                                       | My Professional Development | Get Certificates |
| Actio Looks like you're all caught up | Learning Resources >        | Explore          |
|                                       |                             |                  |
|                                       | Learning<br>Resources       | Community        |

Step 6. Click on the Notification Alert Bell to see a list of Recommended PD Courses.

| 7              | Home          | Learning 🔻 | Observations 💌 | Certification | Community 👻 | Help Minnie M. 👻                  |
|----------------|---------------|------------|----------------|---------------|-------------|-----------------------------------|
| <u>My Prot</u> | fessional Dev | velopment  | 20             |               |             | Region Northeast - ELC of Lake Co |
|                | Re            | esources   | 5              |               |             |                                   |

List of Recommended PD Courses:

| Noti     | fications                                            |  |
|----------|------------------------------------------------------|--|
| LB       | Lesha Buchbinder recommended a resource              |  |
|          | Your Favorite Teacher and CLASS                      |  |
| LB       | Lesha Buchbinder recommended a resource              |  |
| <u> </u> | Observing Children's Cues                            |  |
| LB       | Lesha Buchbinder recommended a resource              |  |
| <u> </u> | Responding with Developmentally Appropriate Practice |  |
| LB       | Lesha Buchbinder recommended a resource              |  |
| -        | Nurturing Attachment with Teacher Sensitivity        |  |
| LB       | Lesha Buchbinder recommended a resource              |  |
| $\smile$ | Learn about Teacher Sensitivity                      |  |
| LB       | Lesha Buchbinder recommended a resource              |  |

Step 7. When you are ready to take the course, just CLICK on the Training.

|    | <b>A</b> |                                                                              |  |
|----|----------|------------------------------------------------------------------------------|--|
|    | Notif    |                                                                              |  |
| CE | LB       | Lesha Buchbinder recommended a resource IIIIIIIIIIIIIIIIIIIIIIIIIIIIIIIIIIII |  |

Step 8. Click on the green "I'm Ready" button to begin.

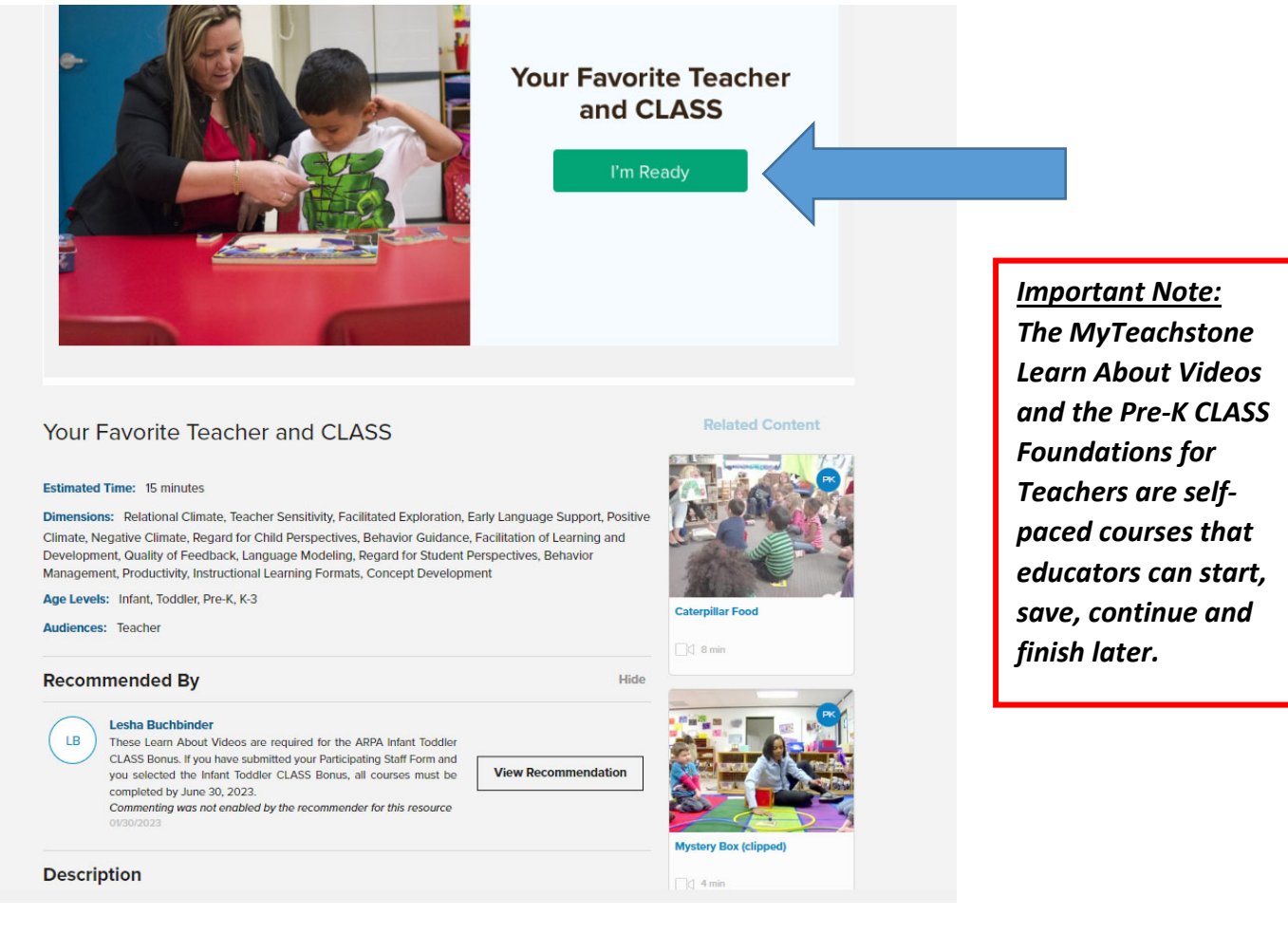